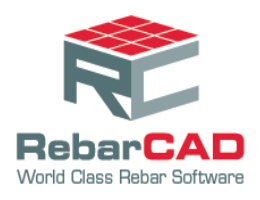

## Write Prototype Settings

This option is to save any configuration setting permanently in a system.

1. After changing a setting, go to the **Configuration Centre** and choose **Miscellaneous Configuration**.

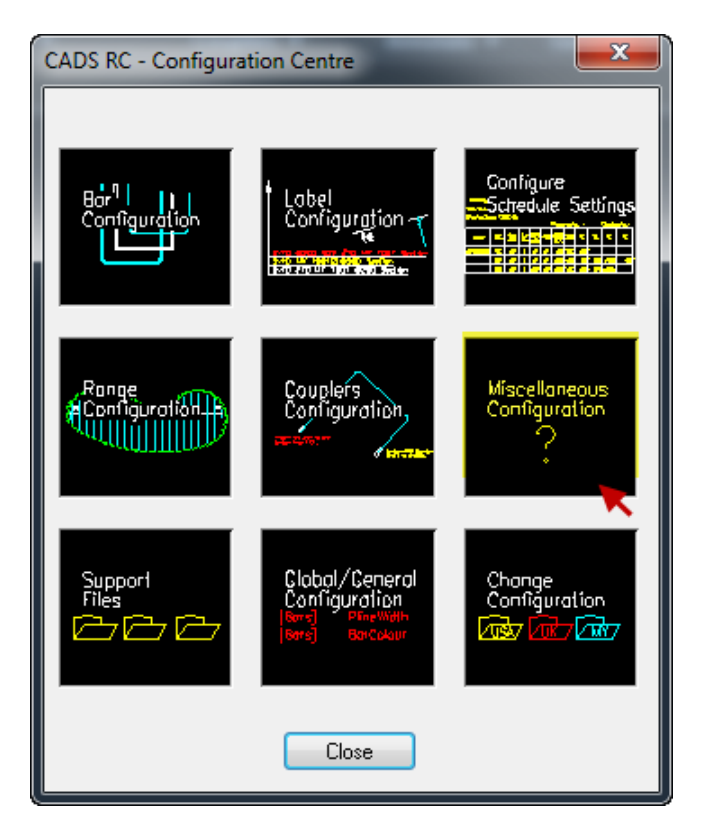

2. Click Write Prototype Settings.

| CADS RC - Miscellaneous Configuration   |  |  |  |  |  |
|-----------------------------------------|--|--|--|--|--|
| Section Marker Configuration            |  |  |  |  |  |
| More Miscellaneous Config               |  |  |  |  |  |
| Schedule Layer Configuration            |  |  |  |  |  |
| Shape Diagram Configuration             |  |  |  |  |  |
| Generate files                          |  |  |  |  |  |
| Title Block Configuration               |  |  |  |  |  |
| Write Prototype Settings  K Cancel Help |  |  |  |  |  |

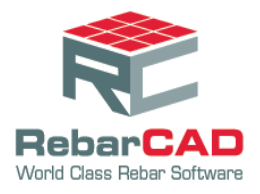

3. Click Yes.

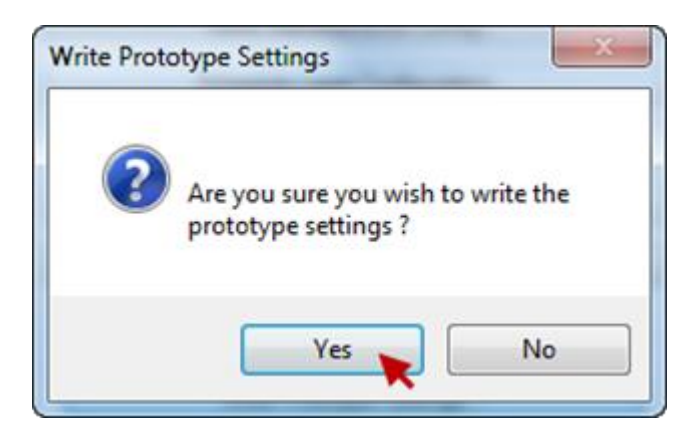

This creates an **ini** file and the program will show the file location.

4. Click **OK**.

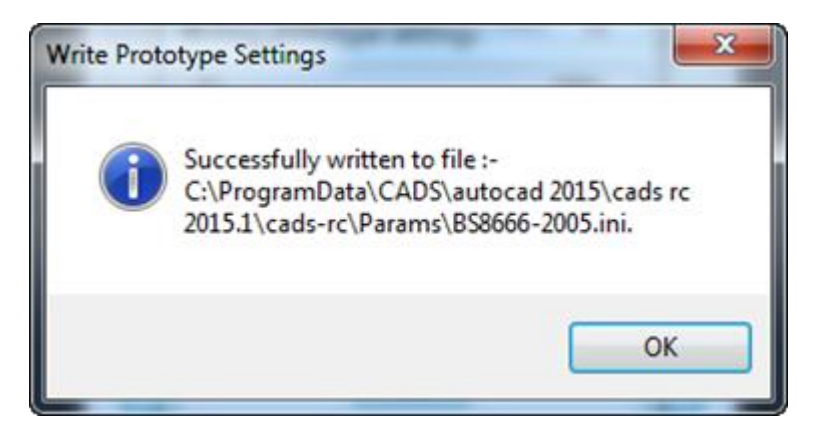

- To apply the same settings in other systems, follow the procedure below.
  - Copy the ini file from the location shown above
  - Paste the file to the same location in the other system.
- If the settings are applicable for a particular project, a new def file shall be created, following the procedure below.
  - Change the configuration settings as per project requirement
  - Create an ini file using the Write Prototype Settings option.
  - Copy the **ini** file to a common location or project folder.
  - Rename the file's extensions from ini to def.
  - Load the def file using Change Detailing Standard option.

| Configuration | > | 9   | Change Detailing Standard 🌪  |
|---------------|---|-----|------------------------------|
| Help          | > | DEF | Change Default Configuration |